# Қысқаша анықтамалық нұсқаулық

# Принтер туралы ақпарат

Принтерді басқару панелін пайдалану

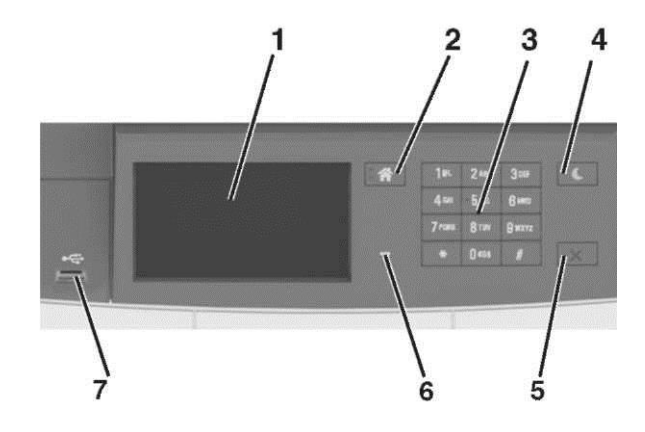

|   | Пайдалану      | Не үшін                                                                           |
|---|----------------|-----------------------------------------------------------------------------------|
| 1 | Дисплей        | <ul><li>Принтер жағдайын көрсету.</li><li>Принтермен жұмыс және күйлеу.</li></ul> |
| 2 | "Үй" батырмасы | Бастапқы экранға оралу.                                                           |
| 3 | Пернетақта     | Принтерде символдар немесе<br>әріптер, сандарды енгізу.                           |

| 4  |                                                   |                                                                                                    | <i></i>                                                                                                    |                                                                                   |
|----|---------------------------------------------------|----------------------------------------------------------------------------------------------------|----------------------------------------------------------------------------------------------------|-----------------------------------------------------------------------------------|
|    | Ұйқы режиміне<br>ауысу батырмасы                  | Ұйқы режиміне немесе<br>гибернация режиміне ауысу.                                                                                                    | батырмасының жарығы<br>Сөнд.                                                                                         | Принтер сөндірілген немесе<br>дайын жағдайда болады.                              |
|    |                                                   | <ul> <li>Келесі әрекеттер принтерді<br/>ұйқы режимінен шығарады:<br/>принтердің басқару</li> </ul>                                                                                                    | Үнемі сары түспен жанады                                                                                             | Принтер ұйқы режимінде<br>болады.                                                 |
|    |                                                   | панелінде жанасу, ОЗБ<br>портына құрылғыны қосу,<br>шығаруға тапсырма жіберу<br>немесе қуат көзін<br>ажыраткыш көзін косу                                                                                                    | Сарымен жанады                                                                                                    | Принтер гибернация<br>режиміне кіреді немесе<br>шығады.                           |
|    |                                                   | бойынша түсіруді орындау<br>немесе шығаруға<br>тапсырманы жіберу.<br>• Ұйқы режиміне ауысу<br>батырмасын басу немесе<br>гибернация режимінен                                                                                                    | 00,1 секундпен жанады,<br>одан кейін гибернация 1,9<br>секунд ішінде жануын<br>тоқтатады және осылай<br>кезек кезек. | Принтер гибернация<br>режимінде болады.                                           |
|    |                                                   | принтерді қуат көзін<br>ауыстырғыш шығарады                                                                                                    |                                                                                                    |                                                                                   |
|    | «Стоп» немесе                                     | Принтердің барлық                                                                                                    | Вастанды экран                                                                                                    |                                                                                   |
|    | «Жою» батырмасы                                   | операцияларын тоқтату.                                                                                                    | Принтерді қосуда негізгі экр                                                                                         | ан көрсетіледі, ол сондай-ақ                                                      |
|    | Жарық индикаторы                                  | Принтер жағдайын тексеру.                                                                                                    | бастапқы экран деп ата<br>батырмалар және белгілер а                                                                 | пады. Бастапқы экрандағы<br>ор түрлі әрекеттерге бастама                          |
|    | Порт USB                                          | Принтерге USB флэш-дискті<br>жалғаныз.                                                                                                    | болуға мүмкіндік береді.                                                                                             |                                                                                   |
|    |                                                   | Ескерту. Флэш-дисктер<br>принтердің алдыңғы<br>панеліндегі USB-портты ғана<br>қолдайды.                                                                                                    | Ескертпе. Сіздің бастапқы экр<br>шешімдер және әкімшілік кү<br>параметрлеріне байланысты ер                          | аныңыз қондырылған белсенді<br>йлеулер, экран күйлеулерінің<br>рекшеленуі мүмкін. |
| Ņ  | цикатор түстерім                                  | ен және ұйқы режиміне                                                                                                    |                                                                                                    |                                                                                   |
| УF | ысу батырмасын                                    | ың түстерімен танысу                                                                                                    |                                                                                                    |                                                                                   |
| ξЬ | і режиміне ауысу батыр<br>пінлегі инликатор тусте | масы және принтерді басқару<br>рі принтер жағдайын білдіреді.                                                                                                    |                                                                                                    |                                                                                   |
| не | ладон надакатор трето                             | he channels and the set of the set of the se |                                                                                                    |                                                                                   |

| Сөнд.                     | Принтер ағытылған немесе   |
|---------------------------|----------------------------|
|                           | гибернация режимінде       |
|                           | болады.                    |
| Жасыл түспен жанады       | Принтер қызады, деректерді |
|                           | өңдейді немесе шығарады.   |
| Үнемі жасыл түспен жанады | Принтер қосылған, бірақ    |
|                           | тұрып қалады.              |
| Қызыл түспен жанады       | Пайдаланушының араласуы    |
|                           | талап етіледі              |

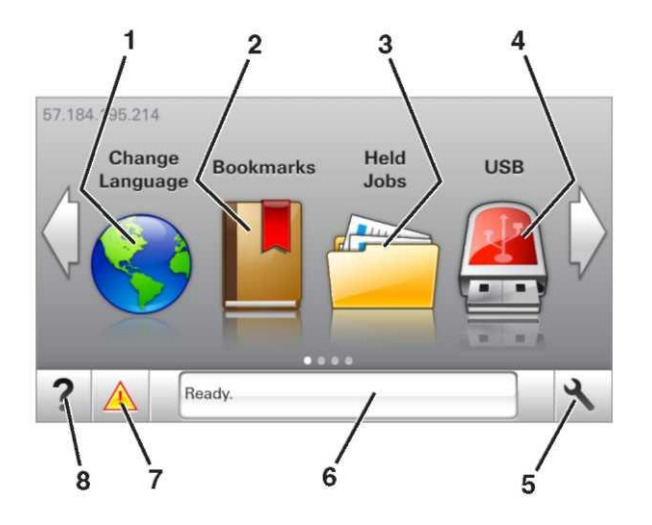

|   | Басыңыз                               | Не үшін                                                                                                    |
|---|---------------------------------------|----------------------------------------------------------------------------------------------------|
| 1 | Тілін өзгерту                         | Принтердің негізгі тілін өзгерту.                                                                                                    |
| 2 | Қосымшалар                            | Файлдарға сілтемелер жинағы<br>және ағаш түріндегі қосымшалар<br>жинағын құру, реттеу және сақтау<br>(URL-адрестер).                                                                    |
|   |                                       | Ескертпе. Ағаш түрі «Формалар<br>және таңдаулылар» мәзірінде<br>құрылған қосымшаларды<br>қамтымайды және ағаштан, оны<br>«Формалар және таңдаулылар»<br>мәзірінде пайдалануға болмайды. |
| 3 | Кейінге<br>қалдырылған<br>тапсырмалар | Қазіргі кезде кейінге қалдырылған<br>тапсырмаларды көрсету.                                                                                                    |
| 4 | USB                                   | Флеш-дисктен құжаттар және<br>фотосуреттерді шығару немесе<br>қарау, таңдау немесе шығару.                                                                                              |
|   |                                       | Ескертпе. Бұл белгі принтерге<br>жады картасы немесе флеш-диск<br>жалғанғанда ғана бастапқы<br>экранға қайтуда көрсетіледі.                                                             |
| 5 | Мәзір                                 | Принтер мәзіріне рұқсат.                                                                                                    |
|   |                                       | Ескертпе. Осы мәзір тек принтер<br>Дайын жағдайында болғанда ғана<br>қол жетімді.                                                                                                    |

|   | Басыңыз                               | пе үшін                                                                                                    | $\Psi$               |
|---|---------------------------------------|----------------------------------------------------------------------------------------------------|----------------------|
| 6 | Жағдай туралы<br>хабарламалар<br>жолы | <ul> <li>Принтердің ағымдық жағдайын</li> <li>көрсету, мысалы Дайын немесе<br/>бос емес.</li> <li>Принтер шығын материалдары<br/>жағдайын көрсету.</li> <li>Пайдаланушының араласу<br/>қажеттілігі туралы<br/>хабарламалар және қажетті<br/>әрекеттерге қатысты<br/>нұсқаулықтарды көрсету.</li> </ul> | Η/<br>Πρ<br>Μι<br>12 |
| 7 | Жағдайы/шығын<br>материалдары         | <ul> <li>Қате туралы хабарламалар<br/>немесе ескертулерді принтерде<br/>тапсырманы өңдеуді<br/>жалғастыру үшін талап етіледі.</li> </ul>                                                                                                    |                      |
|   |                                       | <ul> <li>Қате туралы хабарламалар<br/>немесе ескертулер туралы<br/>қосымша ақпаратты қарау,</li> </ul>                                                                                                    | Ce                   |
|   |                                       | соның ішінде оны қалай жабу<br>керектігі туралы.                                                                                                    | тан<br>Еск           |
| 8 | Кеңестер                              | Контекстік анықтаманы қарау.                                                                                                    | шег<br>пай           |

Ол сондай-ақ бастапқы экранда көрсетілуі мүмкін:

| Басыңыз             | Не үшін                           |
|---------------------|-----------------------------------|
| Кейінге қалдырылған | Қазіргі кезде кейінге қалдырылған |
| тапсырмаларды іздеу | тапсырмаларды іздеу.              |
| Пайдаланушыдан      | Пайдаланушы сақтаған шығаруға     |
| тапсырмалар         | тапсырмаларға рұқсат.             |
| Профилдер және      | Профилдер және шешімдерге         |
| шешімдер            | рұқсат.                           |

# Функциялар

| Функция                                                   | Сипаттау                                                                                                    |
|-----------------------------------------------------------|----------------------------------------------------------------------------------------------------|
| Пайдаланушының араласу<br>қажеттілігі туралы<br>хабарлама | Егер оператор үшін<br>хабарлама функция<br>жұмысын қозғаса, мысалы<br>көшіру немесе факс, онда<br>келесі белгі пайда болады<br>және қызыл индикатор<br>пайда болады. |

|                           | Функция                                            | Сипаттау                                                                                                    |
|---------------------------|----------------------------------------------------|----------------------------------------------------------------------------------------------------|
| ын<br>есе                 | НАЗАР АУДАРЫҢЫЗ!                                   | Егер қате жағдайы туындаса, осы<br>белгі пайда болады.                                                                                                    |
| ЭЫ                        |                                                    |                                                                                                    |
|                           | Принтердің ІР-адресі<br>Мысалы:<br>123.123.123.123 | Принтердің ІР-адресі негізгі<br>экранның сол жоғары бұрышында<br>болады және нүктелермен<br>бөлінген сандар ретінде көрінеді.<br>ІР-адресті принтерге тікелей |
| пар<br>рде<br>әуді<br>ді. |                                                    | жақын болмастан, принтер<br>параметрлерін қашықтан күйлеу<br>және қарау үшін қондырылған<br>веб-серверге рұқсатта<br>пайдалануға болады.                      |

# Сенсорлық экран батырмаларын тағайындау

**Ескертпе.** Сіздің бастапқы экран белсенді қондырылған шешімдер және әкімшілік күйлеулер, экран күйлеулерінің пайдаланушылық параметрлеріне байланысты ерекшеленуі мүмкін.

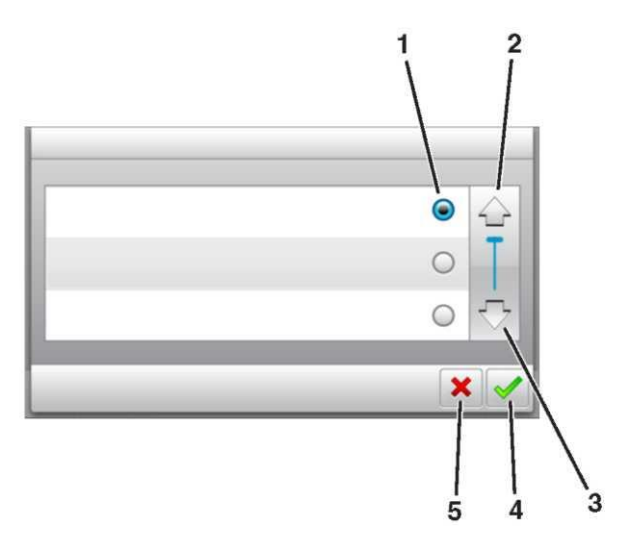

|   | Белгіні басыңыз  | Не үшін                 |
|---|------------------|-------------------------|
| 1 | Ауыстырып қосқыш | Элементті таңдау немесе |
|   |                  | таңдауды жою.           |
| 2 | Жоғарыға сызық   | Жоғарыға жылжыту.       |

|   | Белгіні басыңыз | Не үшін                                                                         |
|---|-----------------|---------------------------------------------------------------------------------|
| 3 | Төмен сызық     | Төмен жылжыту.                                                                  |
| 4 | Қабылдау        | Параметрді сақтау.                                                              |
|   | батырмасы       |                                                                                 |
| 5 | "Жою" батырмасы | <ul> <li>Әрекетті жою немесе таңдау.</li> <li>Алдыңғы экранға қайту.</li> </ul> |

| Басыңыз | Не үшін                                                         |
|---------|-----------------------------------------------------------------|
| 6       | Бастапқы экранға қайту                                          |
| ?       | Принтердің басқару панеліндегі контекстік<br>анықтамаға рұқсат. |
| •       | Солға жылжыту.                                                  |
| •       | Оңға жылжыту.                                                   |

# Шығару үшін арнайы материалдарды және қағазды жүктеу

## Қағаз түрін және форматын беру

Бастапқы экранда таңдаңыз:

- 🚵> "Қағаз" мәзірі >Формат/қағаз түрін> тартпаны таңдаңыз
- > қағаз түрі және форматын таңдаңыз > 🔊

# Universal қағаз форматы үшін параметрлерін күйлеу

Universal қағаз форматын қағазда пайдаланушы береді және шығаруға мүмкіндік береді, принтер мәзіріне ұсынылмаған форматы бар қағазда шығаруға мүмкіндік береді.

## Ескертпе.

Ең аз ұсынылатын формат Universal -76 x 127 мм (3 x 5 дюйм), қолмен беру құрылғысы және қолмен беру құрылғысына ғана жүктеледі.

Ең көп қолданылатын формат Universal 215,9 x 359,9 мм (8,5 x 14,17 дюйм), қолмен беру құрылғысына және көп мақсатты беру құрылғысына жүктеледі.

1 Бастапқы экранда таңдаңыз:

Кағаз» мәзірі >Әмбебап күйлеу >Өлшем бірліктері > өлшем бірлігін таңдаңыз

2 Кітапты – ені немесе Кітап – биіктік таңдаңыз.Оңға жылжыту.

3 Ені немесе биіктігін таңдаңыз, одан кейін 🎽 басыңыз

# 250 және 550 параққа қағазды жүктеу

Принтер қолмен берудің қондырылған құрылғысымен 250 параққа бір стандартты тартпаны қамтиды (1-тартпа). Тартпадағы қағаз 250 параққа, 550 және 650 парақ бірдей жүктеледі, бұнда сол және өзге фоматтағы қағаз жүктеледі.

НАЗАР АУДАРЫҢЫЗ-ЖАРАҚАТТАНУ МҮМКІНДІГІ: Тұрақты емес жұмыс қаупін азайту үшін әр тартпаны жеке жүктеңіз. Қалған тартпаларды олар қажет болғанға дейін жабық күйде ұстаңыз

1 Тартпаны толығымен алыңыз.

**Ескертпе**. Тапсырманы шығару кезінде, сондай-ақ дисплейде Бос емес жазбасы пайда болғанда тартпаны алмаңыз. Бұл қағаздың бүктелуіне әкелуі мүмкін.

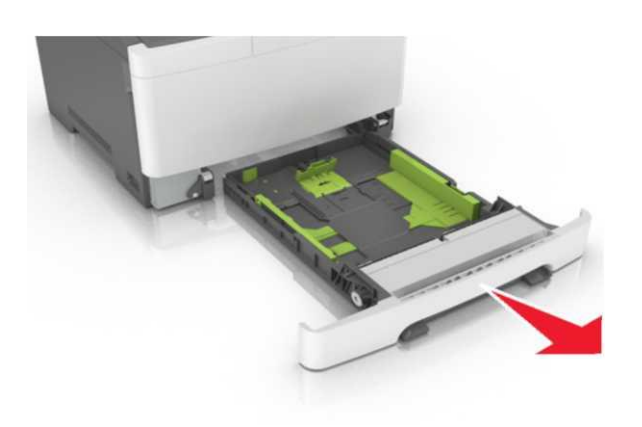

2 Егер қағаз ұзындығы Letter форматынан асса, тартпаның артындағы қағаз ұзындығының бағыттауышының тілін оны жылжыту үшін басыңыз.

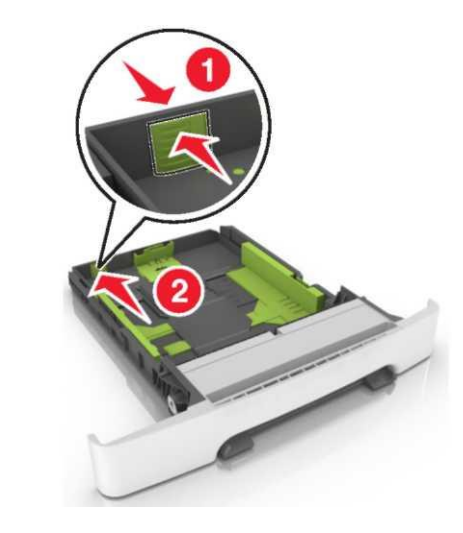

Жүктелетін қағаз форматының тиісті жағдайына

қағаздың ұзындығын бағыттауышты жылжытыңыз.

индикаторларын пайдалану багыттауыш күйлеулерін оңайлатады.

Ұзындық бағыттауышының бекіткіштерін қысыңыз және 4 қағаз ұзындығын жүктелетін қағаздың тиісті форматы жағдайына жылжытыңыз.

3

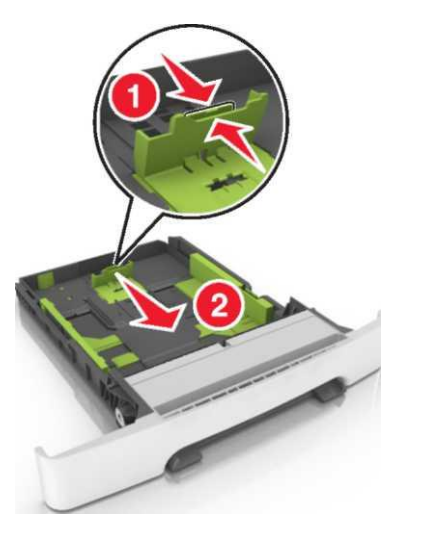

Ескертпе. Бағыттауыш күйлеуін тартпа түбіндеші қағаз форматтары индикаторларын пайдалану жеңілдетеді.

6 Қағаз дестесін жоғары жағымен шығаруға ұсынылған жағымен жүктеңіз.

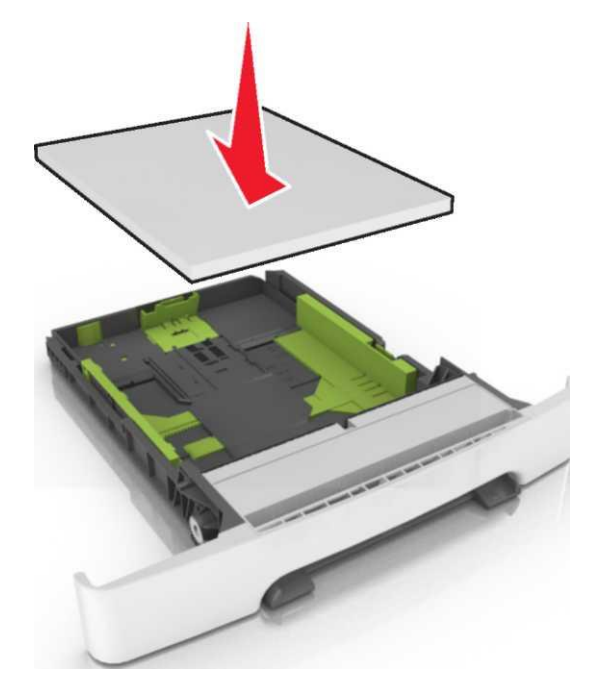

Қағаз шеттеріне дәл бағыттауыштарды жылжытыңыз. 8 Тартпаны қойыңыз.

7

8

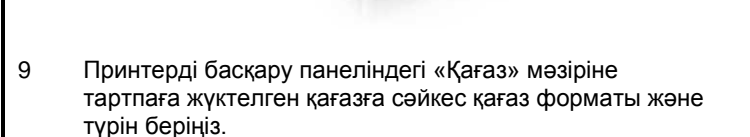

- Ескертпе. Тартпа түбіндегі қағаз форматтарының
- Дестені бірнеше рет әр жаққа парақтарды бөлу үшін бүгіңіз одан кейін оны парақтаңыз. Бүктеулері және
- 5 майысулары бар қағаздарды жүктемеңіз. Тегіс беттегі десте шеттерін тегістеңіз.

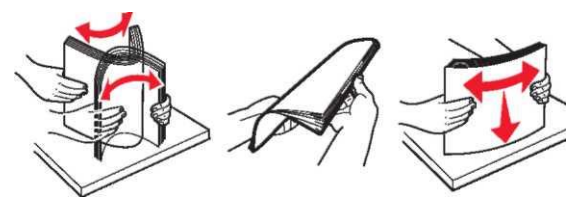

**Ескертпе**. Бүктелуге әкелуі мүмкін форматтар немесе әр түрлі типтегі қағаз тартпасында пайдалану

# 650 параққа беру тартпасына қағазды жүктеу

650 параққа тартпа (2-тартпа) 550 парақты тартпаны және 100 параққа көп мақсатты берудің біріктірілген құрылғысын қамтиды. Осы тартпаға қағаз 250 парақты тартпадағыдай және 550 парақты қосымша тартпадағыдай жүктеледі, бұнда дәл сол форматтағы қағаз қолданылады. Жалғыз ерекшелігі қағаз форматының индикаторларының орналасу орны және бағыттауыштарының бекіткіштерінің сыртқы түрінде болады.

НАЗАР АУДАРЫҢЫЗ – ЖАРАҚАТТАНУ МҮМКІНДІГІ: Жабдықтың тұрақты емес жұмысының қаупін азайту үшін әр тартпаны жеке жүктеңіз. Қалған тартпаларды олар қажет болғанға дейін жабық күйде ұстаңыз.

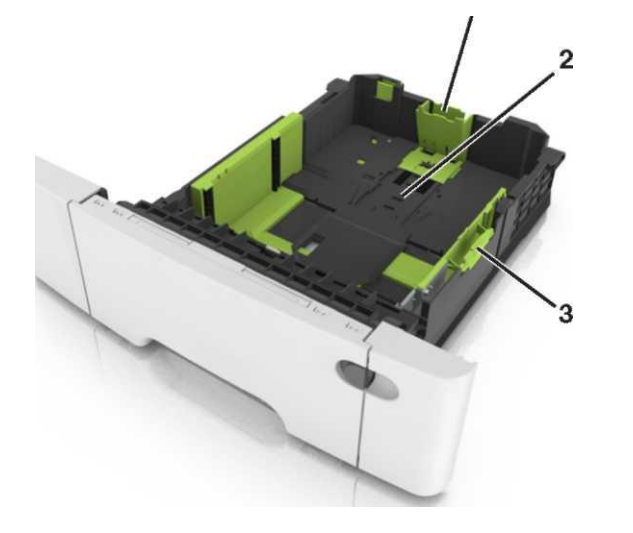

| 1 | Ұзындықты бағыттағыш        |
|---|-----------------------------|
| 2 | Қағаз форматының индикаторы |
| 3 | Енін бағыттауыштың тілі     |

# Көп мақсатты беру құрылғысын жүктеу

1

Көп мақсатты беру құрылғысының сырт етпесін басыңыз және солға жылжытыңыз.

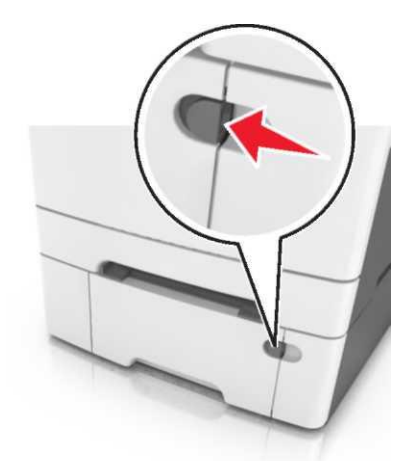

2 Көп мақсатты беру құрылғысын ашыңыз.

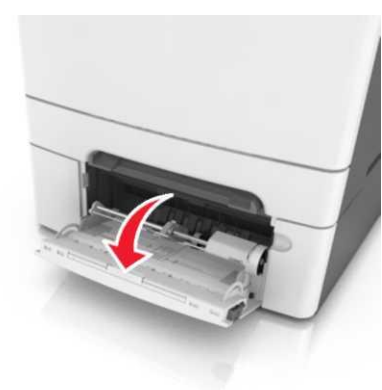

Көп мақсатты беру құрылғысының ашылатын бөлігін алыңыз.

**Ескертпе**. Ашылатын бөлікті көп мақсатты беру құрылғысын толығымен жылжыту және ашу үшін абайлап жылжытыңыз.

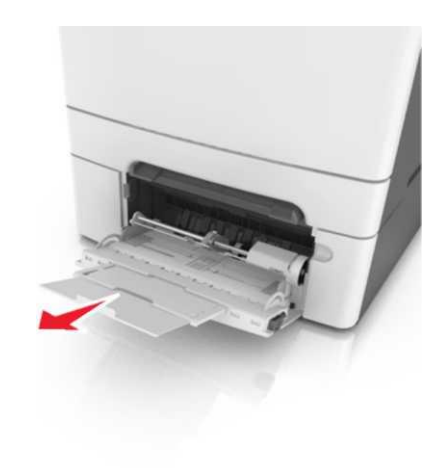

- 4 Қағазды жүктеуге дайындаңыз.
  - Дестені бірнеше рет әр жаққа парақтарды ажырату үшін бүгіңіз одан кейін дестені парақтаңыз. Бүктеулері және майысулары бар қағазды жүктемеңіз. Тегіс бетте десте шеттерін тегістеңіз.
  - Мөлдір қабаттың дестесінің шеттерін ұстап, оны парақтаңыз. Тегіс бетте десте шеттерін тегістеңіз.

**Ескертпе**. Мөлдір қабаттардың жұмыс беттерін ұстамаңыз. Қабаттың зақымдалмауын қадағалаңыз.

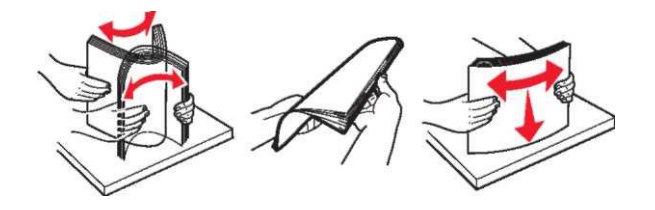

Конверттерді ажырату үшін әр жаққа бірнеше рет конверт дестесін бүгіңіз, одан кейін дестені парақтаңыз. Тегіс бетте десте шеттерін тегістеңіз.

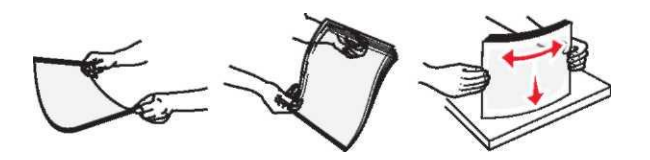

ЕСКЕРТУ. Зақымдану мүмкіндігі: Штамптары, қысқыштары, бекіткіштері, терезелері, төсемдері және өзі жабысатын детальдары бар конверттерді пайдаланбаңыз. Осындай конверттерді пайдалану принтердің маңызды зақымдануына алып келуі мүмкін.

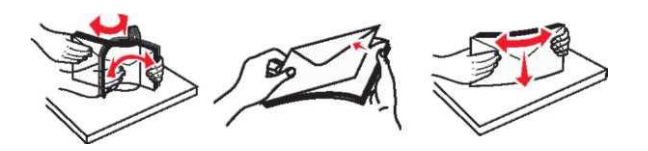

5 Жүктеу көрсеткішін және дөңесті табыңыз.

**Ескертпе.** Әдеттегі немесе арнайы қағаздың қалыңдығы қағаз бағыттауышында орналасқан қағаздың барынша көп жүктеу индикаторынан төмен екенін көз жеткізіңіз.

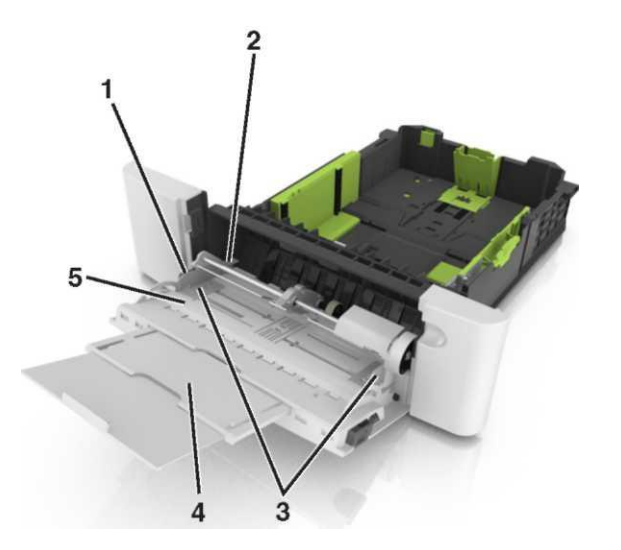

| 1 | Енін бағыттауыштың тілі                             |
|---|-----------------------------------------------------|
| 2 | Қағаз дестесінің барынша көп биіктігінің көрсеткіші |
| 3 | Енін бағыттаушы                                     |
| 4 | Көп мақсатты беру құрылғысы                         |
| 5 | Қағаз форматының индикаторы                         |

6 Қағазды жүктеңіз, одан кейін жеңіл жанасқанға дейін қағаз дестесінің бағыттауышының енін жылжытыңыз.  Қағазды, карточканы және мөлдір қабатты принтерге жоғары жағымен төмен шығаруға арналған бетімен жүктеген жөн.

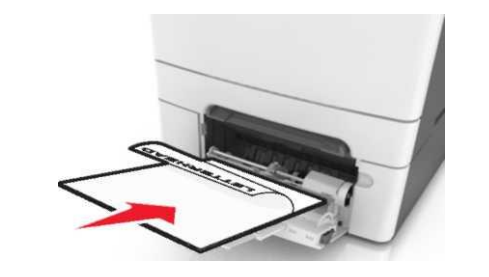

 Конвертті қағаз бағыттауышының оң жағына қыса отырып, клапанмен жоғары жүктеңіз.

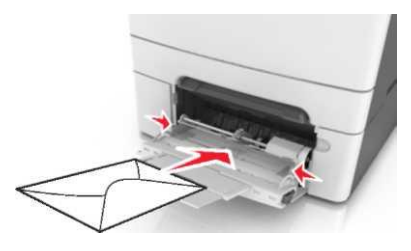

#### Ескертпе.

- . Көп мақсатты беру құрылғысына қағазды жүктемеңіз және оны тапсырманы шығару кезінде жаппаңыз.
- Әр түрлі форматтағы немесе түрдегі қағазды біруақытта жүктемеңіз.
- Қағаз көп мақсатты беру құрылғысында көлденең орналасуы тиіс. Көп мақсатты беру құрылғысының шеттеріне тығыз қысылғанына көз жеткізіңіз, бүгілмеген және майыспаған.

«Қағаз» мәзірі принтердің басқару панелінде тартпағажүктелген қағазға сәйкес қағаз форматы және түрін беріңіз.

## Қолмен беру құрылғысына жүктеу

250 параққа стандартты тартпа қолмен берудің қонырылған құрылғысын қамтиды, оны бір парақтан қағаздың әр түрлі беттерінде шығару үшін пайдалануға болады.

- 1 Қағаздың парағын қолмен беру құрылғысына жүктеңіз:
  - бір жақты шығаруда төменге шығару жағымен материалды жүктеген жөн.
  - Екі жақты шығаруда жоғары жағымен шығару үшін материалды жүктеу.

**Ескертпе**. Шығару режиміне байланысты фирмалық бланкілерді жүктеудің әр түрлі тәсілдері бар.

| Фирмалық бланіде бір | Фирмалық бланкіде екі |
|----------------------|-----------------------|
| жақты шығару         | жақты шығару          |
| Tanto                | DBM                   |

 Қағаз бағыттауышын оң жаққа қысып ұстап, конвертті жоғары клапанмен жүктеңіз.

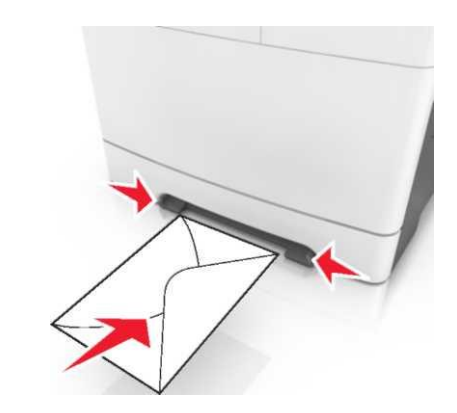

2 Қағаз үшін бағыттауышымен тек алдыңғы жағына жанасу үшін қолмен беру құрылғысына қағазды жүктеңіз.

Ескертпе. Шығарудың барынша көп сапасын қамтамасыз ету үшін тек лазерлік принтерлерге арналған жоғары сапалы материалдарды ғана пайдаланыңыз. 3

3 Жүктелген қағаздың ені бойынша қағаз үшін бағыттауыш жағдайын реттеңіз.

**ЕСКЕРТУ. Зақымдану мүмкіндігі:** Қолмен беру құрылғысына қағазды жүктеуде күш салмаңыз. Қағазды шамадан тыс жүктеу бүктелуді туындатуы мүмкін.

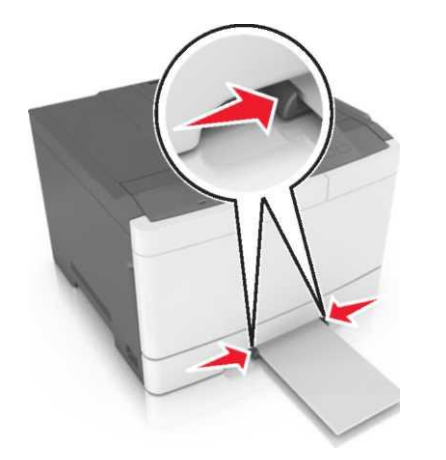

## Байланыс тізбегінен тартпаны алып тастау және тартпаларды байланыстыру

Байланыс тізбегінен тартпаларды алып тастау және тартпаларды байланыстыру

**Ескертпе**. Бұл функция тек желілік принерлер үшін ғана әрекет етеді.

- Веб-шолуышыны ашыңыз және адрес жолына принтедің IP-адресін енгізіңіз. Ескертпе.
  - ТСР/ІР тарауында «Желі/порттар» мәзірінде принтердің ІР-адресін тексеріңіз. ІР-адрес нүктелермен бөлінген сандардың төрт жинағы түрінде көрсетіледі, мысалы123.123.123.123.

 Егер прокси-сервер пайдаланылса, оны уақытша ағытыңыз, веб-парақты дұрыс жүктеуді қамтамасыз ету үшін оны ағытыңыз.

Параметрлер > «Қағаз» мәзірін таңдаңыз.

- Аталмыш тартпа үшін қағаз түрін және форматын көрсету үшін праметрлерді өзгерту.
  - Тартпаларды байланыстыру үшін, қағаздың форматы және түрі дәл осылай көрсту үшін тексеріңіз.
  - Тартпалар арасындағы байланысты жою үшін қағаз форматы мен түрлерінің әр түрлі форматтары көрсетілуі үшін тексеріңіз.
- 4 Жіберу батырмасын басыңыз.

**ЕСКЕРТУ. Зақымдану мүмкіндігі:** Тартпаға жүктелген қағаз принтер күйлеулерінде көрсетілгендей типте болуы тиіс. Термоблок температурасы қағаздың көрсетілген түріне байланысты өзгереді. Егер параметрлер тиісті түрде күйленбесе, шығаруда қиындықтар туындауы мүмкін.

# Қағаз түрі үшін пайдаланушы атауын құру

## Қондырылған веб-серверді пайдалану

Веб-браузерді ашыңыз және адрес жолына принтердің IPадресін енгізііз.

## Ескертпе.

- Принтердің IP-адресі принтердің бастапқы экранда көрсетіледі. IP-адрес нүктелермен бөлінген сандардың төрт жинағы түрінде көрсетіледі, мысалы 123.123.123.123.
- Егер прокси-сервер пайдаланылса, веб-парақты дұрыс жүктеуді қамтамасыз ету үшін оны уақытша ағытыңыз.
- Параметрлер > «Қағаз» мәзірі >Пользовательские имена таңдаңыз.
- 3 Пайдаланушылық атауды таңдаңыз және қағаздың пайдаланушылық түрінің атауын енгізіңіз.
- 4 Жіберу батырмасын басыңыз.

5 Пайдаланушылық түрлерін шертіңіз және қағаздың пайдаланушылық түрінің жаңа атауы пайдаланушылық атауын ауыстырғаныңызға көз жеткізіңіз.

#### Принтердің басқару панелін пайдалану

Бастапқы экранды таңдаңыз:

- > "Бумага" мәзірі >Пайдалаушылық атау
- 2 Пайдаланушылық атауды таңдаңыз және қағаздың пайдаланушылық түрінің атауын енгізіңіз.
  - Батырманы басыңыз

1

3

4 Пайдаланушылық түрлерді шертіңіз және қағаздың пайдаланушылық түрінің атауы қағаздың пайдаланушылық түрінің жаңа атауы бр екеніне көз жеткізіңіз.

# Қағаздың пайдаланушылық түрін тағайындау

### Қондырылған веб-серверді пайдалану

Тартпаларды байланыстыру немесе байланыстыруды жою үшін қағаздың пайдаланушылық түрі үшін атауды таңдаңыз.

1 Веб-браузерді ашыңыз және адрес жолына принтердің IPадресіненгізіңіз.

### Ескертпе.

- Принтердің IP-адресі принтердің бастапқы экранында көрсетілген. IP-адрес нүктелермен бөлінген сандардың төрт жинағы түрінде көрсетіледі, мысалы 123.123.123.123.
- Егер прокси-сервер пайдаланылса, веб-парақты дұрыс жүктеуді қамтамасыз ету үшін оны уақытша ағытыңыз.
- Параметрлер > «Қағаз» мәзірі >Пайдаланушылық түрлерді таңдаңыз.
- 3 Қағаз үшін пайдалаушылық түрді таңдаңыз, одан кейін қағаздың түрін таңдаңыз.

**Ескертпе**. Қағаздың пайдаланушылық түрлерінің пайдаланушы берген барлық атаулармен әдеттегі қағаз үнсіз қалу бойынша байланысты.

4 Жіберу батырмасын басыңыз.

### Принтердің басқару панелін басыңыз

1 Бастапқы экранды таңдаңыз:

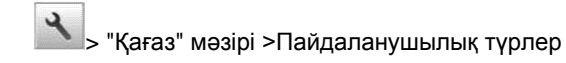

 Қағаз түрі үшін пайдаланушылық атауды таңдаңыз, одан кейін қағаз түрін таңдаңыз.

Ескертпе. Үнсіз қалу бойынша барлық атаулармен үнсіз қалу бойынша әдеттегі қағаз байланысты.

3 Батырманы басыңыз.

## Шығару орындалады

## Құжатты шығару

- 1 Принтердің басқару панелінде жүктелген қағазға сәйкес қағаз түрі және форматын таңдаңыз.
- 2 Тапсырманы шығаруға жіберіңіз:

#### Windows пайдаланушылары үшін

- а. Құжатты ашып, Файл >Шығаруды таңдаңыз.
- б. Қасиеттер, Параметрлер немесе Күйлеуді басыңыз.
- в. Қажеттілігі болғанда керек параметрлерді күйлеңіз.
- г. ОК >Шығаруды басыңыз.

#### Macintosh пайдаланушылар үшін

- a. «Page Setup» диалогтық терезесінде параметрлерді күйлеңіз.
  - 1 Құжатты ашып, File (Файл) >Page Setup (Бет парметрлері) параметрін таңдаңыз.
  - Қағаз форматын таңдаңыз немесе жүктелген қағаздың пайдаланушылық форматын құрыңыз.
     ОК таңдаңыз
  - ОК таңдаңыз.
- б. «Print» диалогтық терезесінде параметрлерді күйлеңіз.
  - Ашылған құжатта Файл > Шығаруды таңдаңыз.
     Егер қажет болса, қосымша параметрлерді көрсету үшін үш бұрыш түріндегі белгіні шертіңіз.
  - 2 Қажеттілігі болғанда ашылатын мәзірде шығару параметрлерін күйлеңіз.

**Ескертпе.** Белгілі бір түрдегі қағазда шығаруды орындау үшін беру құрылғысына немесе тиісті тартпада таңдаңыз немесе жүктелген қағазға сәйкес қағаз түрінің параметрін күйлеңіз.

3 Шығару батырмасын басыңыз.

# Монохромды шығару

Бастапқы экранда таңдаңыз:

🔧 > Параметрлер > Шығару параметрлері > "Сапа" >

Шығару режимі > Тек қара > мәзірі

# Тонер тығыздығын күйлеу

## Қондырылған веб-серверді таңдау

1 Веб-браузерді ашыңыз және адрес жолына принтердің IPадресін енгізіңіз.

### Ескертпе.

- Принтердің IP-адресі принтердің бастапқы экранында көрсетілген IP-адрес нүктелермен бөлінген сандардың төрт жинағы түрінде көрсетіледі, мысалы 123.123.123.123.
- Егер прокси-сервер пайдаланылса, веб-парақты дұрыс қамтамасыз ету үшін оны ағытыңыз.
- 2 Параметрлер >Шығару параметрлері > «Сапа» >Тонер тығыздығы мәзірін таңдаңыз.
- 3 Параметрді реттеңіз және Жіберуді басыңыз.

### Принтерді басқару панелін пайдаланыңыз

1\_\_\_Бастапқы экранда таңдаңыз:

>Параметрлер >Шығару параметрлері > "Сапа" >Тонер тығыздығы мәзірі

2 Параметрді реттеңіз және жанасыңыз

# Барынша көп өнімділікпен және барынша көп жылдамдықпен жұмыс

«Барынша көп жылдамдық» және «Барынша көп өнімділік» параметрлері тонердің ресурсы немесе шығарудың барынша көп жылдамдығын күйлеуге мүмкіндік береді. Барынша көп өнімділік – үнсіз қалу бойынша зауыттық күйлеу.

- Барынша көп өнімділік. Принтер драйверіне байланысты түсті немесе қара-қ шығару мүмкіндігі байланысты болады. Егер драйвер «Тек қара» режимі берілмесе, шығару түсті болады.
- Барынша көп тиімділік. Әр беттің ішіндегі түске байланысты тек қара түстен түсті шығару режиміне ауысу мүмкіндігі. Беттердің ішіндегі түстердің режимдерін жиі ауыстыру шығаруды баяулатуға әкелуі мүмкін.

## Embedded Web Server пайдалану

1 Веб-шолушыны ашыңыз және адрес жолына принтердің IP-адресін енгізіңіз.

#### Ескертпе.

- Принтердің IP-адресі принтердің бастапқы экранында көрсетілген. IP-адрес нүктелермен бөлінген сандардың төрт жинағы түрінде көрсетіледі, мысалы 123.123.123.123.
- Егер прокси-сервер пайдаланылса, веб-парақшаның дұрыс жүктелуін қамтамасыз ету үшін оны ағытыңыз.
- 2 Параметрлер >Шығару параметрлері > «Күйлеу» мәзірін таңдаңыз
- 3 "Принтерді пайдалану" тізімінде Барынша көп жылдамдық немесе немесе Барынша көп жылдамдықты таңдаңыз.
- 4 Жіберуді басыңыз.

## Принтердің басқару панелін пайдалану

1 Бастапқы экранда таңдаңыз:

Параметрлер >Шығару параметрлері > «Күйлеу» мәзірі

- 2 "Использование принтера" тізімінде Барынша көп жылдамдық немесе Барынша көп өнімділікті таңдаңыз.
- 3 Жіберуді басыңыз.

## Шығару тапсырмасын жою

# Принтерді басқару панелінің көмегімен шығару тапсырмасын жою

 Принтердің басқару панелінде пернетақтада Тапсырманы жою немесе <sup>№</sup> пернетақтада басыңыз.

 Жою қажет шығару тапсырмасына жанасыңыз одан кейін Таңдалған тапсырмаларды жоюды пернетақтадан басыңыз. одан кейін

**Ескертпе**. Бастапқы <sup>К</sup> <sup>1</sup>экранға оралу үшін Жаңартуды басыңыз.

#### Компьютерден шығару тапсырмасын жою

#### Windows пайдаланушылары үшін

- 1 Принтерлер папкасын ашыңыз, одан кейін өз принтеріңізді таңдаңыз.
- 2 Шығару терезесінің кезегінде жою қажет тапсырманы таңдаңыз, одан кейін оны жойыңыз.

#### Macintosh пайдаланушылары үшін

- 1 System Preferences (Жүйені күйлеулер) тармағынан Аррle мәзiрi өз принтерiңiзге ауысыңыз.
- 2 Шығару кезегінің терезесінде жою қажет тапсырманы таңдаңыз және оларды жойыңыз.

# Бүктеулерді жою

# Бүктеуді жою [x], стандартты шығу тартпасын таңдаңыз.

1 Әр жағынан бүктелген қағазды алыңыз және принтерден оны мұқият алыңыз.

**Ескертпе**. Қағаз үзіктерін толық алғаныңызға көз жеткізіңіз.

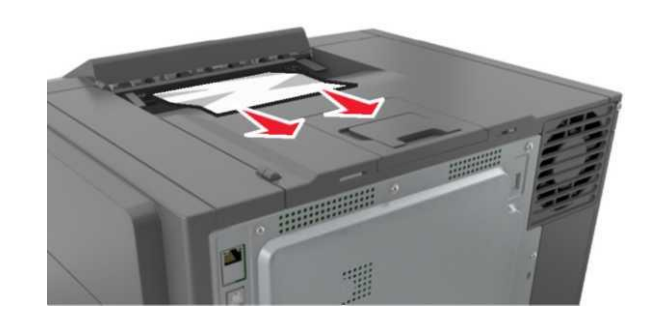

Принтердің басқару панелінде шығаруды жалғастыру және хабарламаны жою үшін жалғастырыңыз. Сенсорлықдисплейсіз принтерлер моделдері үшін Әрі қарай >бүктеуді жойыңыз, ОК басыңыз, одан кейін растау үші н

# Беттің бүктелуі [x], термоблокты тазалау үшін алдыңғы есікті ашыңыз.

Алдыңғы есікті ашыңыз.

1

НАЗАР АУДАРЫҢЫЗ – ЫСТЫҚ БЕТ: Принтердің ішкі деталдары қатты қызуы мүмкін. Ыстық бетке жанасумен туындаған жарақаттың ықтималдығын төмендету үшін бет суығанша күтіңіз.

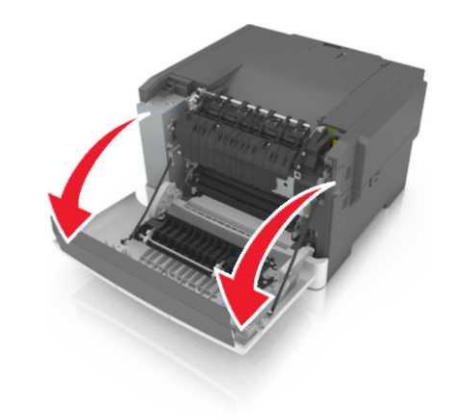

Термоблок қақппағын ашу үшін жасыл рычагты тартыңыз.

2

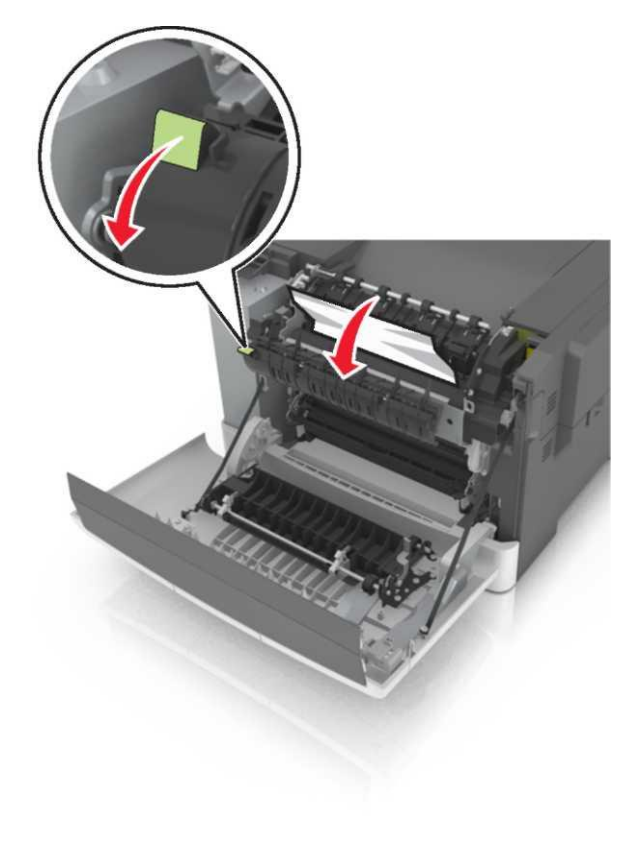

3 Термоблок қақпағын ұстап, бүктелген қағазды алыңыз.

**Ескертпе**. Қағаз үзіктерін толық алғаныңызға көз жеткізіңіз.

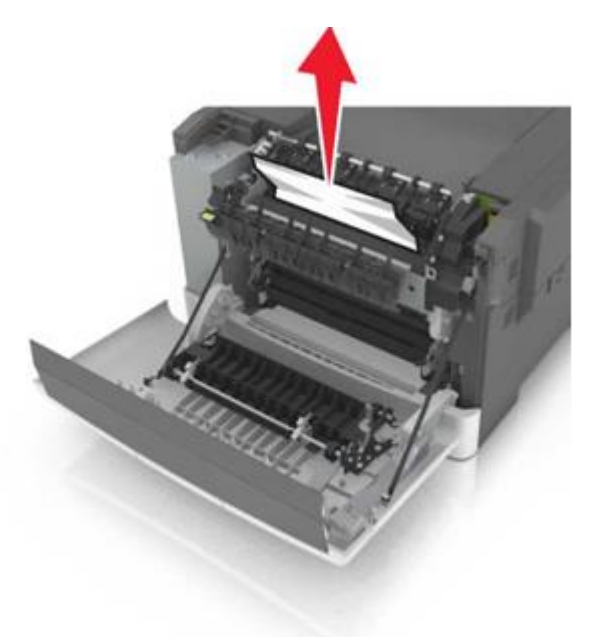

4 Алдыңғы есікті жабыңыз.

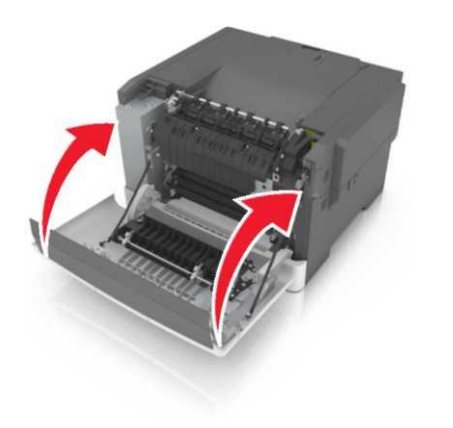

5 Принтердің басқару панелінде 💙 хабарламаны жою және шығаруды жалғастыру үшін басыңыз. Сенсорлық дисплейсіз принтерлер моделдері үшін Әрі қарай >бүктеуді жойыңыз, ОК басыңыз, одан кейінрастау үшін

🖿 басыңыз.

# Беттің бүктелуі [x], алдыңғы есікті ашыңыз.

- 1 Алдыңғы есікті ашыңыз.
- НАЗР АУДАРЫҢЫЗ ЫСТЫҚ БЕТ: Принтердің ішкі детальдары қызуы мүмкін. Ыстық бетке жанасумен туындаған жарақаттың ықтималдығын төмендету үшін бет суығанша күтіңіз.

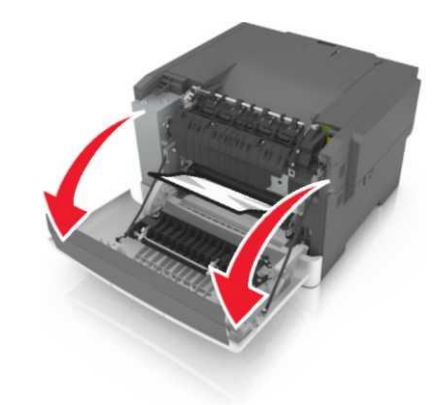

2 Бүктелген қағазды әр жағынан ұстаңыз және принтерден оны мұқият алыңыз.

**Ескертпе**. Қағаз үзіктерін толық алғаныңызға көз жеткізіңіз.

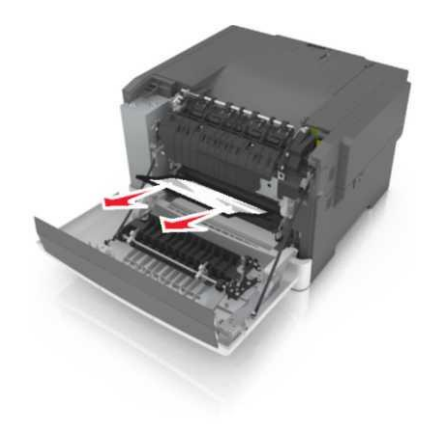

Алдыңғы есікті жабыңыз

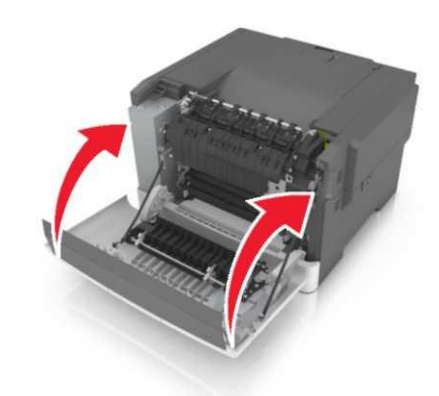

4 Принтердің басқару панелінде хабарламаны жою және шығаруды жалғастыру үшін басыңыз. Сенсорлық дисплейсіз принтерлер моделдері үшін Әрі қарай >бүктеуді жойыңыз, ОК басыңыз, одан кейінрастау үшін ок басыныз.

Беттегі бүктелу [x], екі жақты шығару үшін құрылғыны тазалау үшін алдыңғы есікті ашыңыз.

1 Алдыңғы есікті ашыңыз.

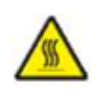

НАЗАР АУДАРЫҢЫЗ-ЫСТЫҚ БЕТ: Ішкі детальдар 3 қатты қызуы мүмкін. Ыстық бетке жанасумен туындаған жарақат ықтималдығын төмендету үшін бет суығанша күтіңіз.

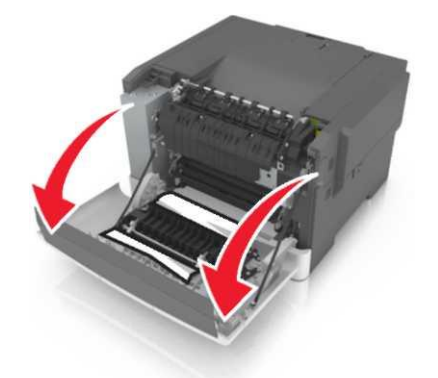

2 Бүктелген қағазды әр жағынан ұстаңыз және принтерден мұқият алыңыз.

Ескертпе. Қағаз үзіктерін толық алғаныңызға көз жеткізіңіз.

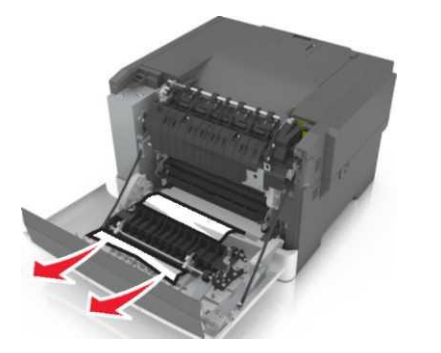

Алдыңғы есікті жабыңыз.

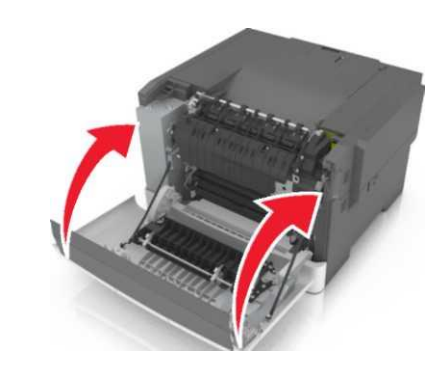

4 Принтердің басқару панелінде хабарламаны жою және шығаруды жалғастыру үшін басыңыз. Сенсорлық дисплейсіз принтерлер моделдері үшін Әрі қарай >бүктеуді жойыңыз, ОК басыңыз, одан кейінрастау үшін басыңыз.

# Беттің бүктелуі [x], тартпаны ашыңыз [x].

Принтерден тартпаны толығымен алыңыз.

1

**Ескертпе**. Принтер дисплейінде қағазды бүктелуі анықталған тартпа көрсетіледі.

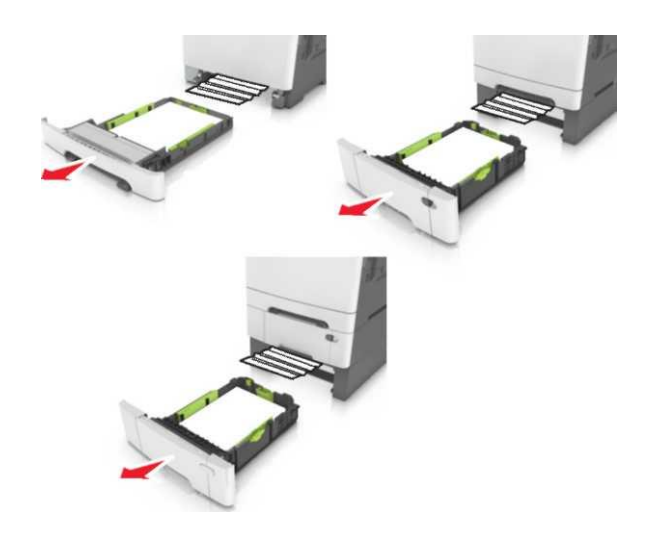

Әр жағанына бүктелген қағазды алыңыз және оны принтерден мұқият алыңыз.

Ескертпе. Қағаз үзіктерін толық алғаныңызға көз жеткізіңіз.

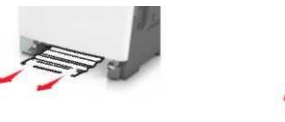

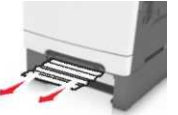

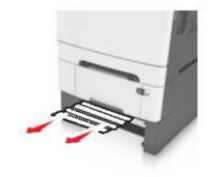

3 Тартпаны қойыңыз.

4 Принтердің басқару панелінде хабарламаны жою және шығаруды жалғастыру үшін басыңыз. Сенсорлық дисплейсіз принтерлер моделдері үшін Әрі қарай >бүктеуді жойыңыз, ОК басыңыз, одан кейінрастау үшін ок басыныз.

back

2

# Беттің бүктелуі [x], қолмен беру құрылғысын таңдаңыз.

1 250 парақты стандартты тартпаны жылжытыңыз (1тартпа) және қолмен беру құрылғысы.

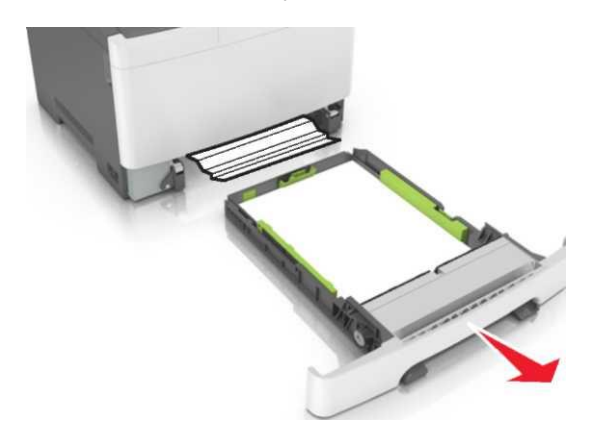

2 Бүктелген қағазды әр жағынан ұстаңыз және оны принтерден мұқият алыңыз.

Ескертпе. Қағаз үзіктерінің толық алынғанына көз жеткізіңіз.

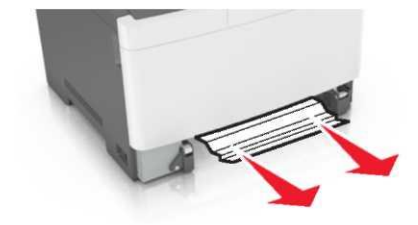

- 3 Тартпаны қойыңыз.
- 4 Принтердің басқару панелінде хабарламаны жою және шығаруды жалғастыру үшін басыңыз. Сенсорлық дисплейсіз принтерлер моделдері үшін Әрі қарай >бүктеуді жойыңыз, ОК басыңыз, одан кейінрастау үшін ок

💼 басыңыз.

## Беттің бүктелуі [x], көп мақсатты беру құрылғысын тазалаңыз

1 Қағазды босату рычагын басыңыз, одан кейін көп мақсатты беру құрылғысын алыңыз.

Ескертпе. Қағаз үзіктерінің толық алынғанына көз жеткізіңіз.

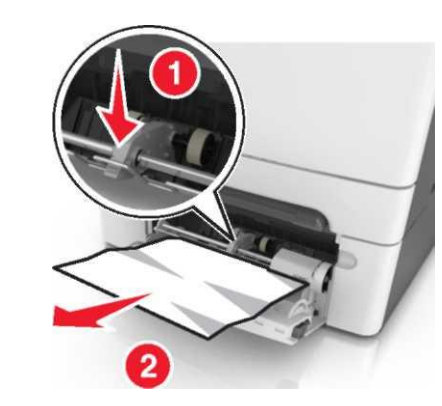

2 Қағаз дестелерін бірнеше рет парақтарды бөлу үшін бүгіңіз, одан кейін дестені парақтаңыз. Бүктеулері және бүгілулері бар қағазды жүктемеңіз. Тегіс бетте десте шеттерін тегістеңіз.

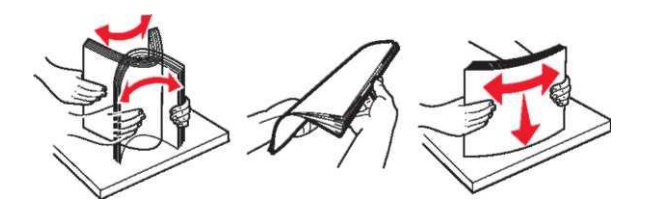

3 Көп мақсатты беру құрылғысына қағазды қайтадан жүктеңіз.

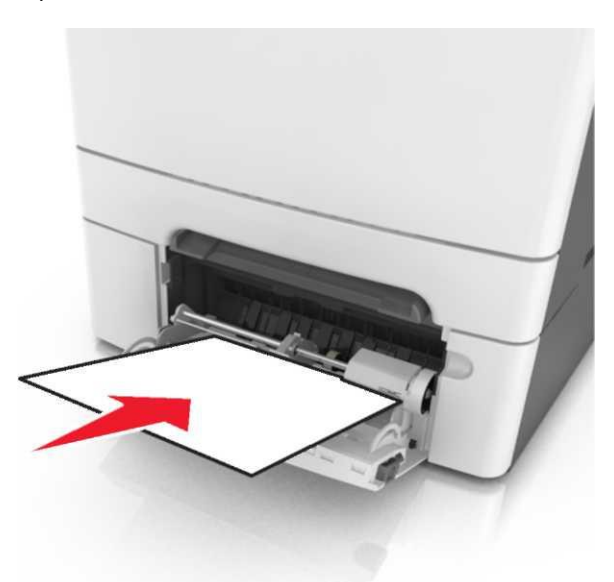

4 Қағаз дестесіне жеңіл тірелгенге дейін, қағаз үшін бағыттауышты жылжытыңыз.

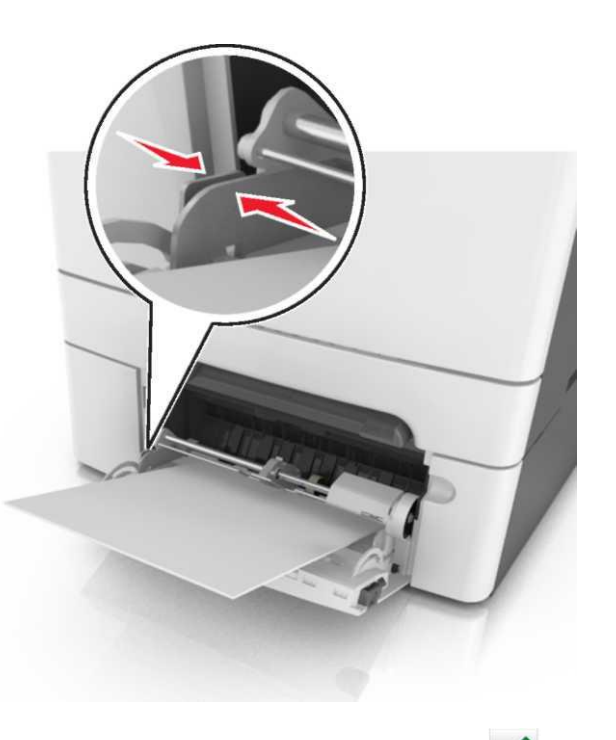

5 Принтердің басқару панелінде шығаруды жалғастыру үшін және хабарламаны жою үшін басыңыз. Сенсорлық дисплейсіз принтерлер моделдері үшін Әрі қарай > таңдаңыз >бүктелуді жойыңыз, ОК

Әрі қарай > таңдаңыз >бүктелуді жойыңыз, О басыңыз>